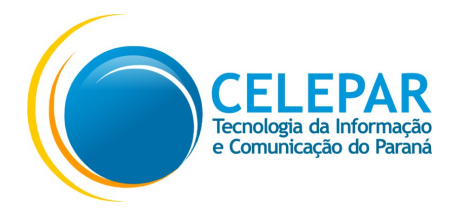

## Manual de Instalação e Utilização do Assinador Digital (Windows)

1. Não será necessário fazer nenhuma instalação, execute o arquivo **"assinador.jar"** e o assinador está pronto para ser utilizado.

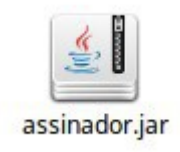

2. Com o assinador na tela, no canto superior esquerdo haverá algumas opções:

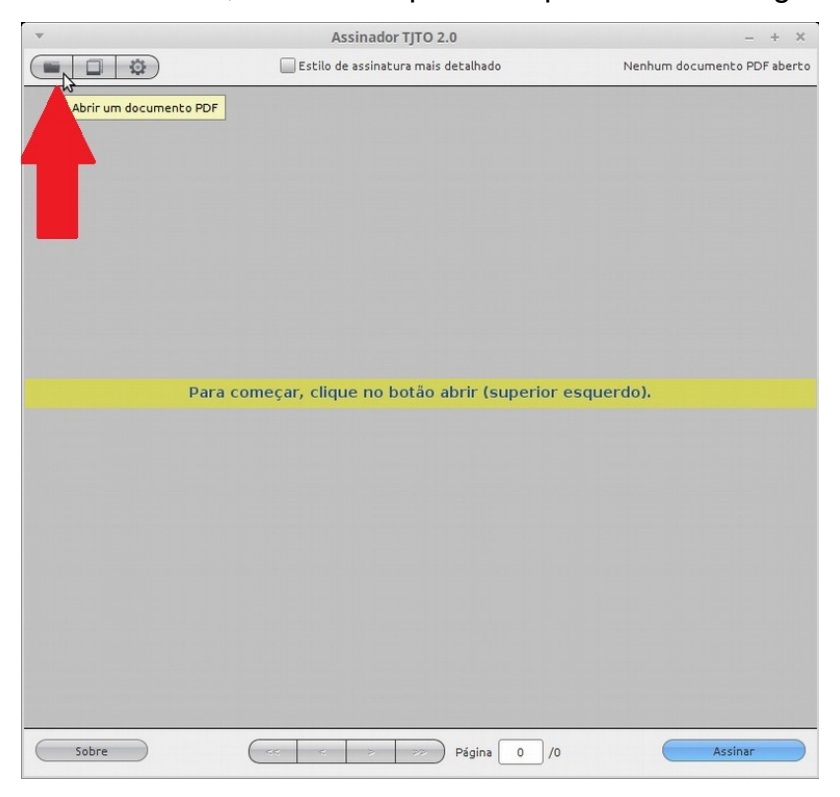

2.1. Assinar apenas 1 documento selecionado a localização da Assinatura, ou:

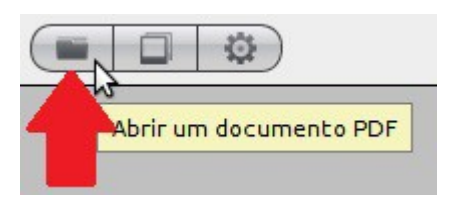

2.2 Assinar vários documento, com o posicionamento da assinatura no rodapé da **última página** do arquivo.

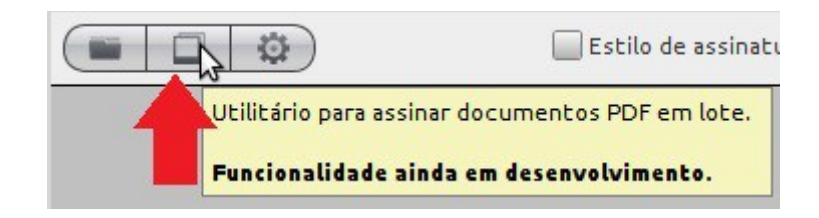

3. No menu indicado, clique no primeiro botão para selecionar o arquivo a ser Assinado.

| Ψ                      | Assinador TJTO 2.0                        | - + ×                       |
|------------------------|-------------------------------------------|-----------------------------|
|                        | 🔲 Estilo de assinatura mais detalhado     | Nenhum documento PDF aberto |
| Abrir um documento PDF |                                           |                             |
|                        |                                           |                             |
| Para c                 | omeçar, clique no botão abrir (superior o | esquerdo).                  |
|                        |                                           |                             |
|                        |                                           |                             |
| Sobre                  |                                           | Assinar                     |

4. Uma tela para a seleção do arquivo sera aberta, selecione o **LOCAL** do arquivo a ser assinado.

|                      | Abrir um documento PDF       |   |         |            |
|----------------------|------------------------------|---|---------|------------|
| ti.maicko            | n Area de Trabalho assinador |   | Tomoto  | Madificada |
| Locais               | Nome                         | v | Tamanno | Modificado |
| <b>Q</b> Pesquisar   | 🔚 Área de Trabalho           |   |         | 16:51      |
| の Usado recentemente | Certificado_Digital          |   |         | 16-03-2016 |
| 🚃 assinador          | Tocumentos                   |   |         | 25-01-2016 |
| 💳 ti.maickon         | Townloads                    |   |         | 09:47      |
| Desktop              | 🖻 entrada                    |   |         |            |
| Sistema de arquivos  | FoxitSoftware                |   |         | 29-01-2016 |

5. Selecione o **ARQUIVO** a ser assinado;

| -                | Abrir um documento PDF                          |        |                 |  |  |  |  |
|------------------|-------------------------------------------------|--------|-----------------|--|--|--|--|
| 🔊 🖣 🚞 ti.maick   | on entrada                                      |        |                 |  |  |  |  |
| Locais           | Nome                                            | ▼ Tama | anho Modificado |  |  |  |  |
| Q Pesquisar      | Férias                                          |        | 17:05           |  |  |  |  |
| の Usado recentem | PENDENTES                                       |        | 10:44           |  |  |  |  |
| assinador        | APOSTILA 008 1588.pdf                           | 183,4  | 4 kB 09:24      |  |  |  |  |
| ti.maickon       | OF.CIRCULAR-remessa de portarias per e-mail.pdf | 210,2  | 2 kB 10:43      |  |  |  |  |
| Desktop          |                                                 |        |                 |  |  |  |  |
| Sistema de arqui |                                                 |        |                 |  |  |  |  |
| + x              |                                                 |        |                 |  |  |  |  |
|                  |                                                 |        |                 |  |  |  |  |
|                  |                                                 | Canc   | elar Abrir      |  |  |  |  |

6. O arquivo será aberto na tela do assinador, neste momento deve-se marcar o local onde será inserida a assinatura clicando e arrastando o Mouse. Clique em "Assinar"

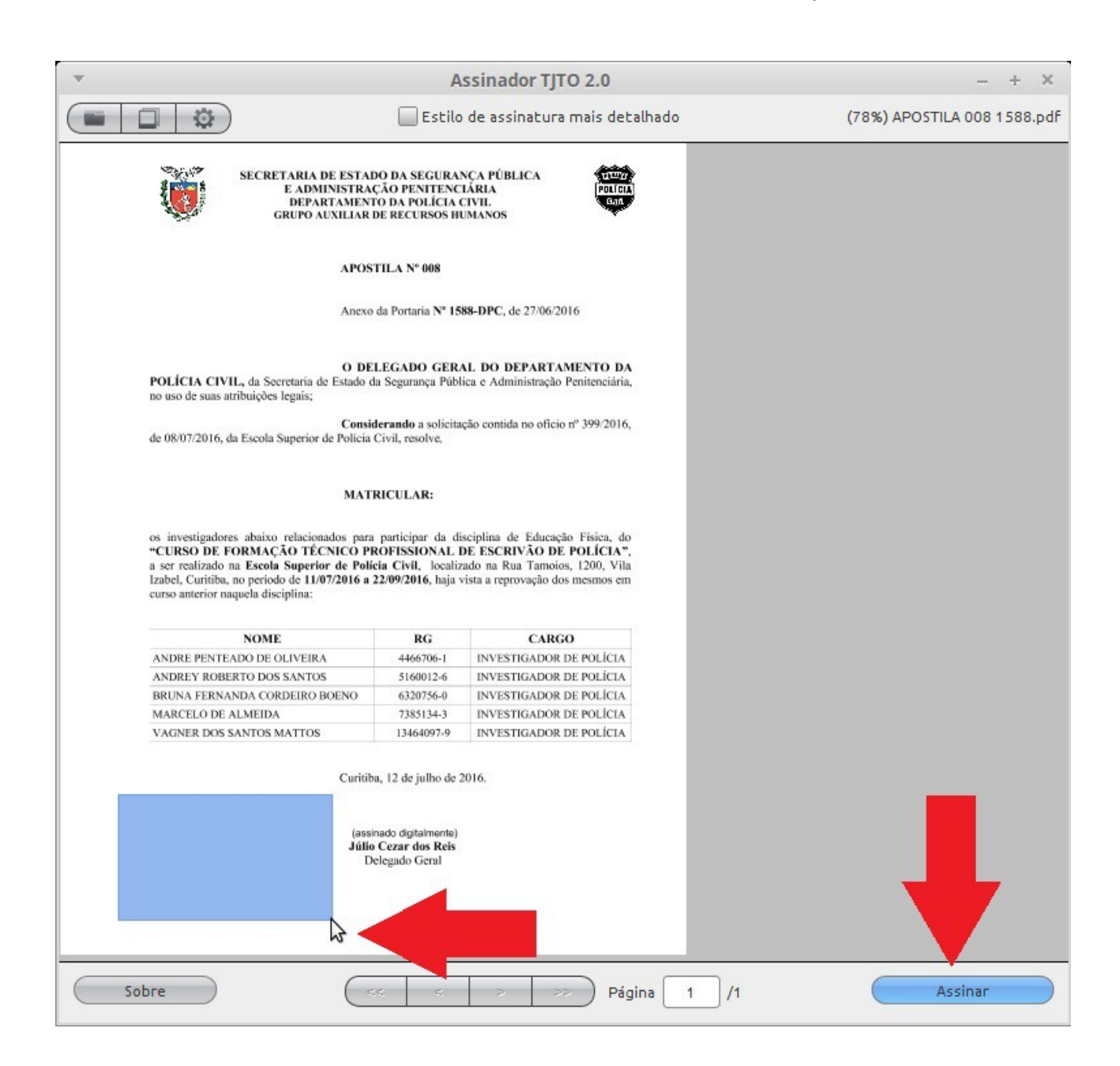

7. Na janela aberta deve-se indicar o caminho onde o arquivo assinado será salvo. Clique em **"Salvar"**.

| v                    | Salvar PDF assinado como | د                    |
|----------------------|--------------------------|----------------------|
| Nome: APOSTI         | LA 008 1588_assinado.pdf |                      |
| Salvar na pasta: 🗨 📄 | ti.maickon saida         | Criar pasta          |
| Locais               | Nome                     | ▼ Tamanho Modificado |
| <b>Q</b> Pesquisar   | 📕 Área de Trabalho       | 09:51                |
| の Usado recentemente | Certificado_Digital      | 16-03-2016           |
| assinador 📄          | Tocumentos               | 25-01-2016           |
| 🚞 ti.maickon         | Townloads                | 09:47                |
| 🔲 Desktop            | 🚞 entrada                | 10:49                |
| Sistema de arquivos  | FoxitSoftware            | 29-01-2016           |
| 🖬 dpc                | 🚞 imagens                | 08-03-2016           |
| i.maickon            | 📷 Imagens                | 25-01-2016           |
| dpc em cluster.nas   | i Modelos                | 25-01-2016           |
| 💽 repo-gga em cluste | 📷 Música                 | 25-01-2016           |
| Documentos           | PDF                      | terça                |
| 🕫 Música             | ProgramasRFB             | 20-04-2016           |
| 🗃 Imagens            | 🕎 Público                | 25-01-2016           |
| Vídeos               | 🖻 saida 🔥 🧹              | 11:45                |
| Downloads            | Vídeos Vídeos            | 25-01-2016           |
|                      | VirtualBox VMs           | 03-06-2016           |
|                      |                          |                      |
|                      |                          |                      |
|                      |                          |                      |
| •×                   |                          |                      |
|                      |                          | Cancelar Salvar      |
|                      |                          | Cancelar             |

8. Em seguida será solicitada a senha do seu Certificado.

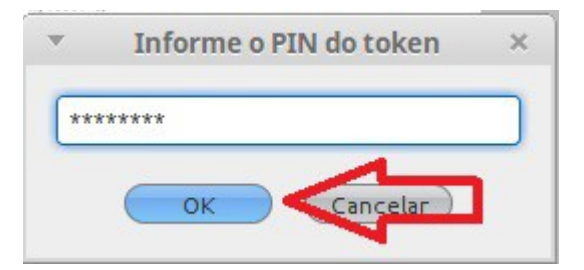

9. Aparecerá uma mensagem de conclusão e sugestão de abertura do documento assinado.

Caso queira visualizar clique em "SIM" ou "NÃO" para continuar.

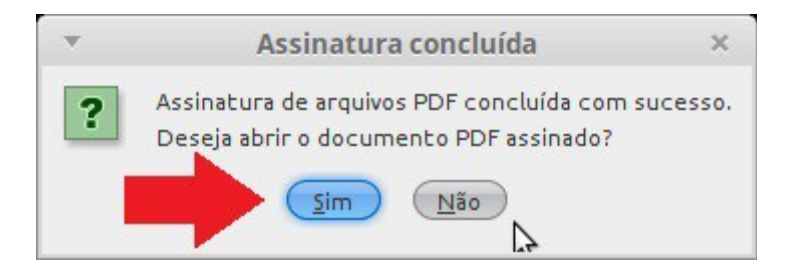

10. No menu superior esquerdo clique no segundo botão para selecionar os arquivos a serem assinados.

| ×                                         | Assinador TJTO 2.0                                      | - + X                       |
|-------------------------------------------|---------------------------------------------------------|-----------------------------|
|                                           | 📃 Estilo de assinatura mais detalhado                   | Nenhum documento PDF aberto |
| Utilitário para assi<br>Funcionalidade ai | nar documentos PDF em lote.<br>inda em desenvolvimento. |                             |
|                                           |                                                         |                             |
| Par                                       | ra começar, clique no botao abrir (superio              | or esquerdo).               |
|                                           |                                                         |                             |
| Sobre                                     | <pre></pre>                                             | /0 Assinar                  |

11. Na outra janela, clique no botão "+" Selecionando os arquivos a serem assinados em LOTE;

| <ul> <li>Utilitário de assinatura em lote - Assinador TJTO</li> </ul> |
|-----------------------------------------------------------------------|
| + - Diretório de saída para os documentos a serem assinados.          |
| Adicionar documentos PDF                                              |
|                                                                       |
|                                                                       |
|                                                                       |
|                                                                       |
|                                                                       |
|                                                                       |
|                                                                       |
|                                                                       |
|                                                                       |
|                                                                       |
|                                                                       |
|                                                                       |
| Assinar                                                               |

12. Procure a pasta onde estão os arquivos a serem assinados em LOTE.

| Ŧ            |      | Adicionar documentos PDFs para assinar |     |                    | ×         |
|--------------|------|----------------------------------------|-----|--------------------|-----------|
| < >          | Ir 💽 | ti.maickon                             | •   | Q Pesquisar        |           |
| 🖸 ti.maickon |      | Certificado_Digital                    |     |                    |           |
| Documentos   |      | Documentos                             |     |                    |           |
| 🛅 Imagens    |      | Downloads                              |     |                    |           |
| Downloads    |      | FoxitSoftware                          |     |                    |           |
|              |      | 🛅 Imagens                              |     |                    |           |
|              |      | 🔠 Modelos                              |     |                    |           |
|              |      | Música                                 |     |                    |           |
|              |      | PDF                                    |     |                    |           |
|              |      | ProgramasRFB                           |     |                    |           |
|              |      | Público                                |     |                    |           |
|              |      | VirtualBox VMs                         |     |                    |           |
|              |      | Vídeos                                 |     | _                  |           |
|              |      | 🔳 entrada 🛛 🔪 🔫                        |     |                    |           |
|              |      | imagens 😽                              |     |                    |           |
|              |      | 📄 saida                                |     |                    |           |
|              |      | 📄 Área de Trabalho                     |     |                    |           |
|              |      | 📄 Novo banco de dados.od               | Ь   |                    |           |
|              |      | Patrimônios DP Mulher.c                | ods |                    |           |
|              |      | ips switch.ods                         |     |                    |           |
|              |      | South and the second second second     |     |                    |           |
|              |      |                                        |     |                    |           |
| Nova pasta   |      |                                        | Ca  | ncelar Adicionar d | ocumentos |

13. Para selecionar vários arquivos, mantenha pressionado o Botão **CTRL** do teclado e clique em cada arquivo a ser adicionado a lista para ser assinado; Clique em Adicionar documentos.

| T          |      | Adicionar documen | tos PDFs para as    | sinar                 | ×        |
|------------|------|-------------------|---------------------|-----------------------|----------|
| < >        | Ir 💿 | entrada           | •                   | Q Pesquisar           |          |
| ti.maickon |      | Férias            |                     |                       |          |
| Documentos | 1    | PENDENTES         | ndf                 |                       |          |
| Downloads  |      | OF.CIRCULAR-reme  | ssa de portarias po | r e-mail.pdf          |          |
|            |      |                   |                     |                       |          |
|            |      |                   |                     |                       |          |
|            |      |                   |                     |                       |          |
|            |      |                   |                     |                       |          |
|            |      |                   |                     |                       |          |
|            |      |                   |                     |                       |          |
|            |      |                   |                     |                       |          |
|            |      |                   |                     |                       |          |
|            |      |                   |                     |                       |          |
|            |      |                   |                     |                       |          |
|            |      |                   |                     |                       |          |
|            |      |                   |                     |                       |          |
|            |      |                   | _                   |                       |          |
| Nova pasta |      |                   | Ca                  | ncelar) (Adicionar do | cumentos |

14. Será exibida a lista do documentos selecionados. Para selecionar o local onde serão gravados os arquivos assinados, clique no ícone (..);

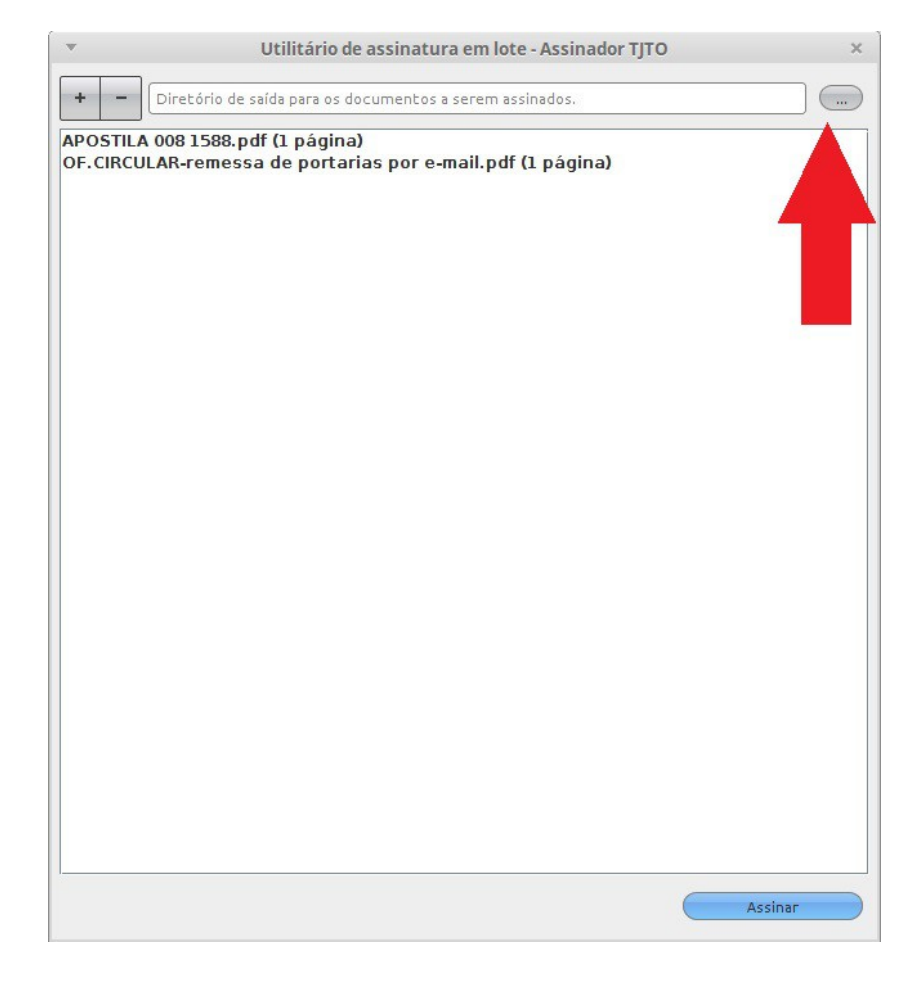

15. Escolha a pasta onde serão salvos os arquivos assinados e clique em **"Selecionar diretório".** 

OBS: Os arquivos assinados aparecerão como: NOMEDOARQUIVO assinado.

| -            |      | Selecione o diretório de  | e saída |             | ×                     |
|--------------|------|---------------------------|---------|-------------|-----------------------|
| < >          | Ir 💿 | Li.maickon                | •       | Q Pesquisar |                       |
| 🔂 ti.maickon |      | Certificado_Digital       |         |             |                       |
| Documentos   |      | Documentos                |         |             |                       |
| 🛅 Imagens    |      | Downloads                 |         |             |                       |
| 🚺 Downloads  |      | FoxitSoftware             |         |             |                       |
|              |      | 🛅 Imagens                 |         |             |                       |
|              |      | 🖪 Modelos                 |         |             |                       |
|              |      | Música                    |         |             |                       |
|              |      | PDF                       |         |             |                       |
|              |      | ProgramasRFB              |         |             |                       |
|              |      | Público                   |         |             |                       |
|              |      | VirtualBox VMs            |         |             |                       |
|              |      | Vídeos 📃 Vídeos           |         |             |                       |
|              |      | entrada 📃                 |         |             |                       |
|              |      | imagens 📃                 |         |             |                       |
|              |      | 📰 saida                   |         |             |                       |
|              |      | 📃 Área de Trabalho        |         |             |                       |
|              |      | 📄 Novo banco de dados.odb |         |             |                       |
|              |      | Patrimônios DP Mulher.ods |         |             |                       |
|              |      | ips switch.ods            |         |             |                       |
|              |      |                           |         |             |                       |
| Nova pasta   |      |                           | C       | Cancelar S  | elecionar diretório 🔓 |

16. Neste momento será solicitada a senha do seu certificado, insira-a e clique "OK".

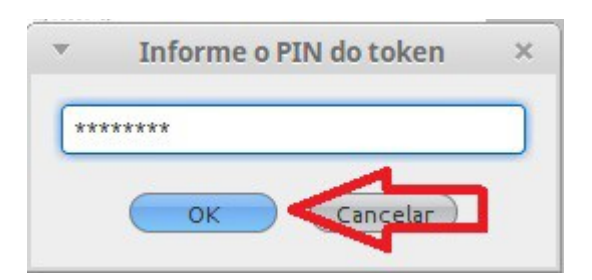

17. Aparecerá uma mensagem de conclusão e a sugestão de abertura da pasta dos documentos assinados.

Caso queira visualizar clique em "SIM" ou "NÃO" para continuar.

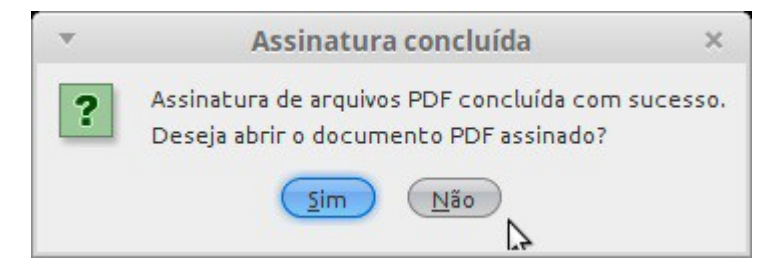